# Configuration de l'intégration Data Connect ISE 3.2 avec Splunk

# Contenu

Introduction Conditions préalables **Conditions requises Components Used** Configuration **Configurations** Étape 1 : configuration des paramètres de connexion de données ISE 1. Activer Data Connect 2. Exporter le certificat Data Connect Étape 2 : configuration du Splunk 1. Installer l'application Splunk DB Connect 2. Installer les pilotes Oracle 3. Configurer l'identité de l'application Splunk DB Connect 4. Configurer la connexion d'application Splunk DB Connect 5. Configuration des entrées de connexion de base de données Splunk Vérification Dépannage

# Introduction

Ce document décrit comment configurer l'intégration de Cisco Identity Services Engine (ISE) 3.2 avec Splunk over Data Connect pour récupérer directement les données de rapport de la base de données ISE. Vous pouvez créer vos propres requêtes et créer vos propres rapports grâce à elle.

# Conditions préalables

### **Conditions requises**

Cisco vous recommande de prendre connaissance des rubriques suivantes :

- 1. Cisco ISE 3.2
- 2. Connaissances de base sur les requêtes Oracle
- 3. Splunk

### **Components Used**

Les informations contenues dans ce document sont basées sur les versions de matériel et de logiciel suivantes :

- 1. Cisco ISE 3.2
- 2. Splunk 9.0.0

The information in this document was created from the devices in a specific lab environment. All of the devices used in this document started with a cleared (default) configuration. Si votre réseau est en ligne, assurez-vous de bien comprendre l'incidence possible des commandes.

# Configuration

#### Configurations

### Étape 1 : configuration des paramètres de connexion de données ISE

#### 1. Activer Data Connect

Sur ISE, accédez à Administration > System > Settings > Data Connectet activez le bouton sur Data Connect. Saisissez le mot de passe et cliquez sur Save.

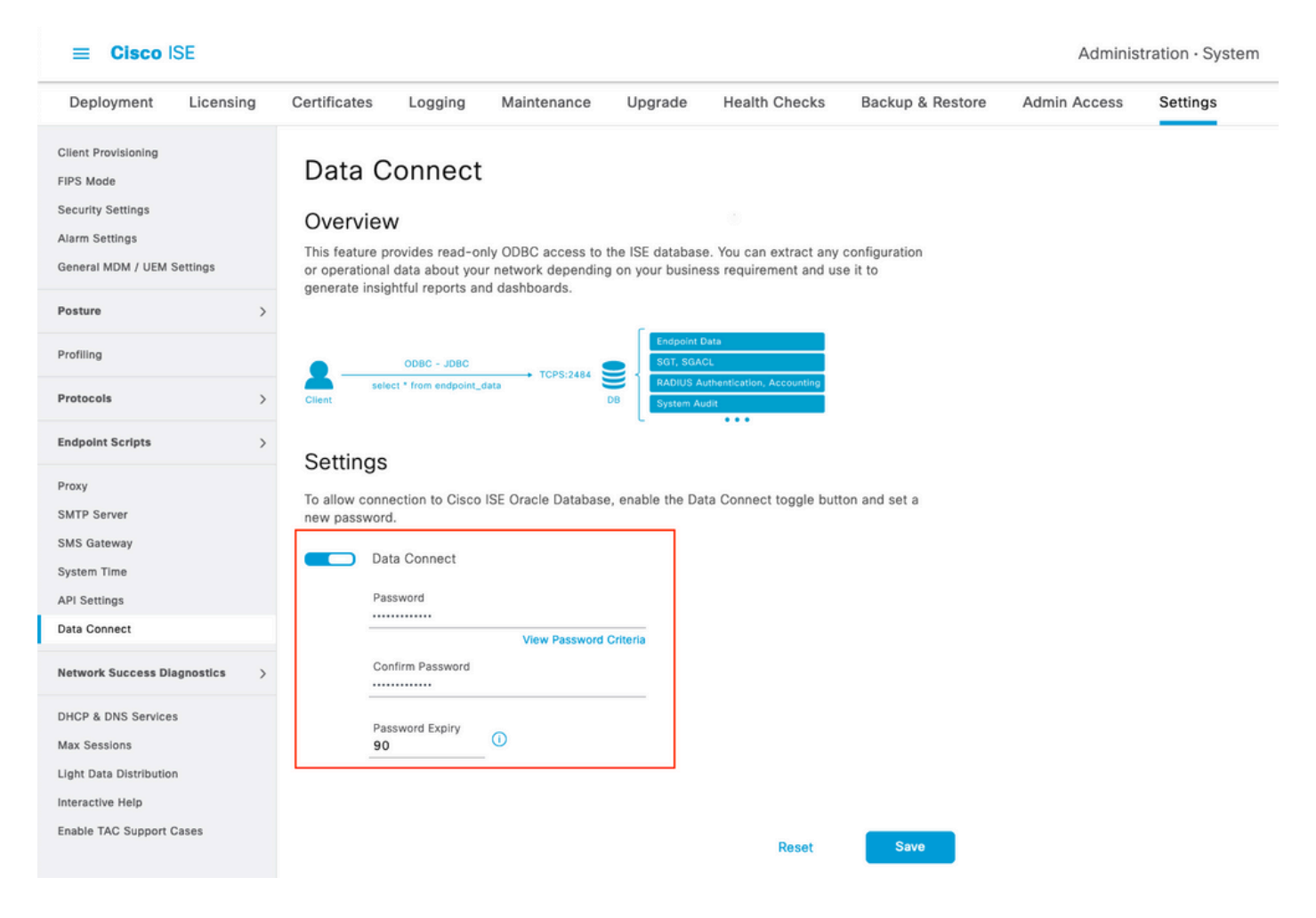

Notez les paramètres de connexion de données, notamment : User Name, Hostname, Port, and Service Name .Data Connect est activé par défaut sur le MNT secondaire dans un déploiement distribué. Pour plus d'informations sur les scénarios de basculement, reportez-vous au Guide de l'administrateur.

| Deployment                                                                                     | Licensing   | Certificate                                             | s Logging                                                                                | Maintenance                                               | Upgrade                            | Health Checks                               | Backup & Restore         | Admin Access | Settings |
|------------------------------------------------------------------------------------------------|-------------|---------------------------------------------------------|------------------------------------------------------------------------------------------|-----------------------------------------------------------|------------------------------------|---------------------------------------------|--------------------------|--------------|----------|
| Client Provisioning<br>FIPS Mode<br>Security Settings<br>Alarm Settings<br>General MDM / UEM S | Settings    | Data<br>Overv<br>This featu<br>or operati<br>generate i | Connect<br>iew<br>re provides read-onl<br>onal data about your<br>insightful reports ang | y ODBC access to th<br>network depending<br>I dashboards. | ne ISE database<br>on your busines | You can extract any dis requirement and use | configuration<br>e it to |              |          |
| Posture                                                                                        | >           | 0                                                       |                                                                                          |                                                           |                                    |                                             |                          |              |          |
| Profiling                                                                                      |             |                                                         | ODBC - JDBC                                                                              |                                                           | Endpoint Da                        | ita                                         |                          |              |          |
| Protocols                                                                                      | >           | Client                                                  | select * from endpoint_da                                                                | D                                                         | B System Aud                       | it                                          |                          |              |          |
| Endpoint Scripts                                                                               | >           | Settin                                                  | as                                                                                       |                                                           |                                    |                                             |                          |              |          |
| Proxy<br>SMTP Server                                                                           |             | To allow c                                              | gs<br>connection to Cisco I<br>word.                                                     | SE Oracle Database,                                       | enable the Dat                     | a Connect toggle butto                      | on and set a             |              |          |
| System Time                                                                                    |             |                                                         | Data Connect                                                                             |                                                           |                                    |                                             |                          |              |          |
| API Settings                                                                                   |             |                                                         | User Name                                                                                | dataconnect                                               |                                    |                                             |                          |              |          |
| Data Connect                                                                                   |             |                                                         | Hostname/IP                                                                              | ISE31-1ek.ise                                             | e-cream.com                        |                                             |                          |              |          |
| Network Success Dia                                                                            | ignostics > |                                                         | Port<br>Service Name                                                                     | 2484<br>cpm10                                             |                                    |                                             |                          |              |          |
| DHCP & DNS Services                                                                            | 3           |                                                         | Password Expires of                                                                      | n 10 October 2                                            | 022 at 09:01 U                     | rc                                          |                          |              |          |
| Max Sessions<br>Light Data Distribution<br>Interactive Help<br>Enable TAC Support C            | )<br>Cases  |                                                         | Change Password<br>Password<br>Confirm Password<br>Password Expiry<br>90                 | View Password C                                           | riteria                            |                                             |                          |              |          |
|                                                                                                |             |                                                         |                                                                                          |                                                           |                                    | Reset                                       | Save                     |              |          |

#### 2. Exporter le certificat Data Connect

Fonctionnement en Step 1.a déclenché la création du certificat de connexion de données. Il doit être approuvé par les clients qui interrogent ISE sur Data Connect.

Pour exporter le certificat, accédez à Administration

> System > Settings > Cetificate Management > Trusted Certificates, sélectionnez Certificat avec Data Connect Certificate Nom convivial et cliquez sur Export.

| ≡ Cisco ISE                                                           |                |                 |                    |                                |                             | Adm                                   | inistration · System   |
|-----------------------------------------------------------------------|----------------|-----------------|--------------------|--------------------------------|-----------------------------|---------------------------------------|------------------------|
| Deployment Licensing                                                  | Certificate    | s Logging       | Maintenance        | Upgrade                        | Health Checks Bad           | ckup & Restore Admin Acces            | ss Settings            |
| Certificate Management<br>System Certificates<br>Trusted Certificates | Trus<br>/ Edit | ted Certif      | Ficates A For disa | ister recovery it is<br>Q View | recommended to export and i | backup all your trusted certificates. |                        |
| OCSP Client Profile<br>Certificate Signing Requests                   |                | Friendly Name   | ^                  | Trusted For                    | Serial Number               | Issued To                             | Issued By              |
| Certificate Periodic Check Se                                         |                | Data Connect    | ×                  |                                |                             |                                       |                        |
| Cortificate Authority                                                 |                | Data Connect Ce | rtificate          | Cisco Servio                   | BF 3E 3E D3 F               | ISE_ORACLE_ISE31-1ek.ise-cre          | ISE_ORACLE_ISE31-1ek.i |
| Certificate Authority >                                               |                |                 |                    |                                |                             |                                       |                        |

Le certificat est exporté au format PEM.

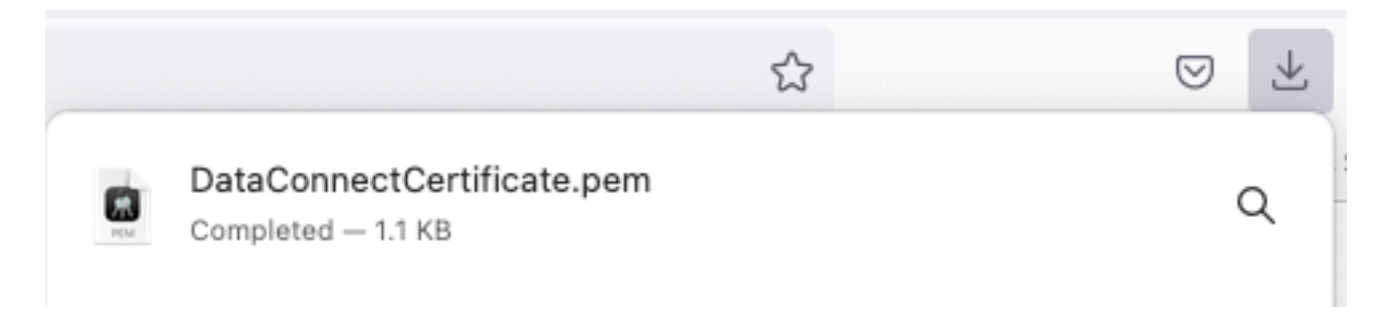

### Étape 2 : configuration du Splunk

Note: L'installation du Splunk sort du cadre de ce document.

#### 1. Installer l'application Splunk DB Connect

Cliquez sur + Find More Apps dans le menu principal.

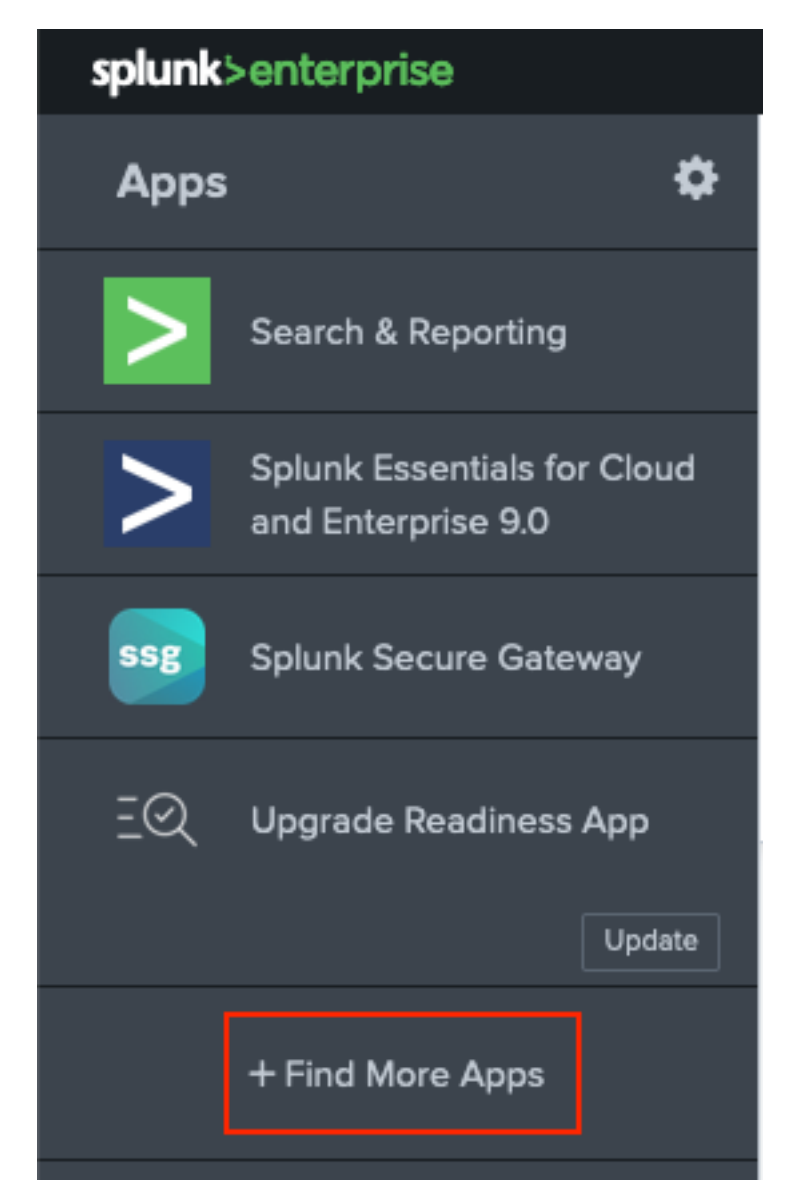

Saisissez **Splunk DB Connect** dans le menu de recherche et cliquez sur InstallContre **Splunk DB Connect** App comme illustré dans l'image.

| spiunk>enterprise Apps +                             |                                                                                                    |
|------------------------------------------------------|----------------------------------------------------------------------------------------------------|
| Browse More Apps                                     |                                                                                                    |
| Splunk DB Connect X                                  | Best Match Newest Popular<br>924 Apps                                                                                                    |
| CATEGORY  IT Operations Security, Fraud & Compliance | DBX Splunk DB Connect Install                                                                                                    |
| Business Analytics Utilities IoT & Industrial Data   | Splunk DB Connect version 2.x reached its End of Life on July 7, 2019. For more information about this change and our app lifecycle, see https://www.splunk.com/blog/2019/03/18/end-of-availability-splunk-built-apps-and-add-ons.html?April. |
| DevOps     Directory Service     Email               | Splunk DB Connect is a generic SQL database extension for Splunk that enables easy integration of database info More                                                                                                    |
| Endpoint     Firewall     Generic                    | Category: Business Analytics, Utilities   Author: Splunk Inc.   Downloads: 152308   Released: 2 months ago  <br>Last Updated: 20 days ago   View on Splunkbase                                                                                |

Entrez les identifiants Splunk afin d'installer l'application. Cliquez sur Agree and Install comme illustré dans l'image.

# Login and Install

Enter your Splunk.com username and password to download the app.

### Forgot your password?

..........

The app, and any related dependency that will be installed, may be provided by Splunk and/or a third party and your right to use these app(s) is in accordance with the applicable license(s) provided by Splunk and/or the third-party licensor. Splunk is not responsible for any third-party app and does not provide any warranty or support. If you have any questions, complaints or claims with respect to an app, please contact the applicable licensor directly whose contact information can be found on the Splunkbase download page.

Splunk DB Connect is governed by the following license:

#### Splunk Software License Agreement

I have read the terms and conditons of the license(s) and agree to be bound by them. I also agree to Splunk's Website Terms of Use.

Cancel

L'installation de l'application nécessite le redémarrage, cliquez sur Restart Now.

Agree and Install

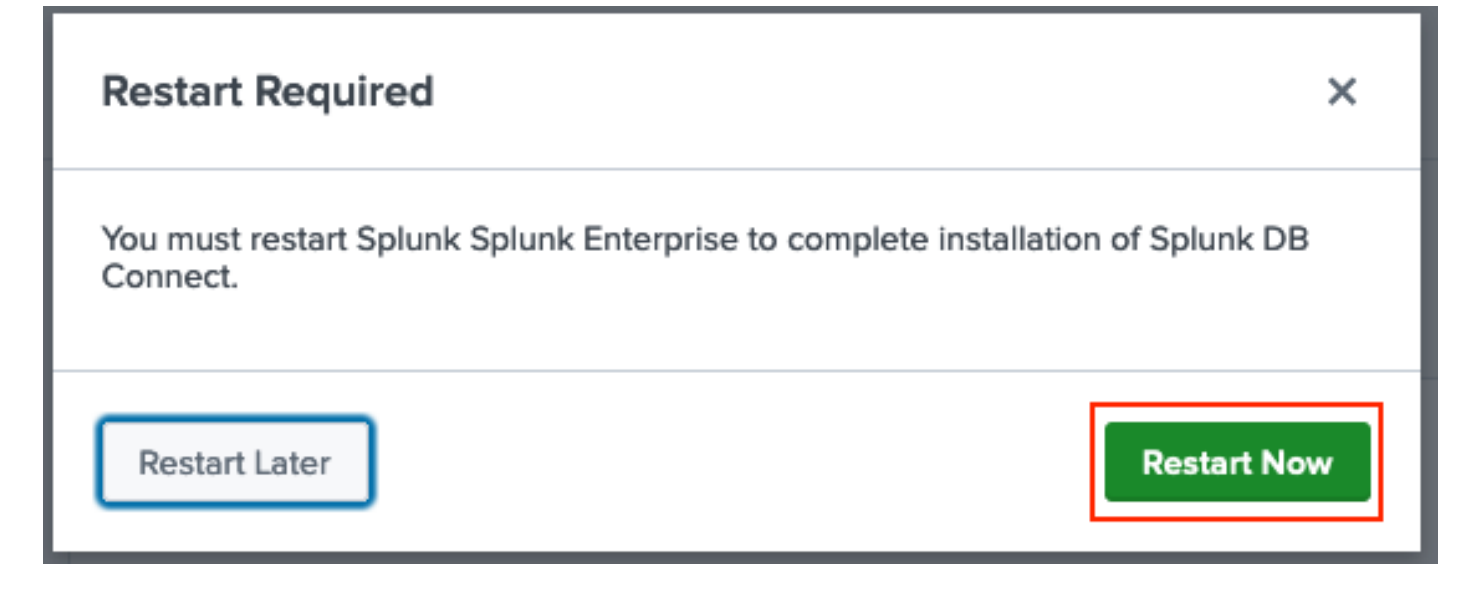

#### 2. Installer les pilotes Oracle

Selon la <u>documentation Splunk</u>, les pilotes JDBC doivent être installés. Installez le <u>pilote Oracle</u> via les modules complémentaires Splunk pour DB Connect. Cliquez sur Login to Download comme illustré dans l'image.

| Splunk DBX Add-on for<br>Oracle JDBC                                                                                            |                   |
|----------------------------------------------------------------------------------------------------|-------------------|
| ★★★★ O rating                                                                                                    |                   |
| 🏮 Splunk Cloud 🛛 🧭 Splunk Built                                                                                                 |                   |
|                                                                                                    |                   |
| Overview Details                                                                                                    | 1,003             |
| JDBC driver for Oracle Database provides Oracle Database JDBC driver. Drivers can be use by others Splunk apps like DB Connect. | Downloads         |
| Release Notes                                                                                                    |                   |
| Version 2.1.0 March 1, 2022                                                                                                    | VERSION<br>21.0 V |
|                                                                                                    |                   |

Cliquez sur Download.

| STURE                                                                                                    |                        |
|----------------------------------------------------------------------------------------------------|------------------------|
| Addont Splunk DBX Add-on for<br>Oracle JDBC                                                                                     |                        |
| O rating                                                                                                    |                        |
| 🥃 Splunk Cloud 🛛 🎽 Splunk Built                                                                                                 |                        |
|                                                                                                    |                        |
| Overvley                                                                                                    |                        |
| Details                                                                                                    | 1,003                  |
| JDBC driver for Oracle Database provides Oracle Database JDBC driver. Drivers can be use by others Splunk apps like DB Connect. | Download Rate this App |
| Release Notes                                                                                                    |                        |
| Version 2.1.0 March 1, 2022                                                                                                    | VERSION                |
|                                                                                                    | 2.1.0 🗸                |

Dans le menu Accueil, cliquez sur l'icône Engrenage en regard de Apps comme illustré dans l'image.

#### À propos de cette traduction

Cisco a traduit ce document en traduction automatisée vérifiée par une personne dans le cadre d'un service mondial permettant à nos utilisateurs d'obtenir le contenu d'assistance dans leur propre langue.

Il convient cependant de noter que même la meilleure traduction automatisée ne sera pas aussi précise que celle fournie par un traducteur professionnel.